# **Poly Studio USB Upgrade Processes**

### **Documentation:** <u>Studio Software</u>

#### Release Notes

**Companion Application** 

#### Support Page:

- 1 Introduction
  - o 1.1 Upgrading using the Companion Application
    - 1.1.1 Installing the Companion Applications
    - 1.1.2 Download the Latest Studio USB Software
    - 1.1.3 <u>Running the Companion Application</u>
    - 1.1.4 <u>Connecting the Poly Studio</u>
    - 1.1.5 <u>Updating the Software</u>
  - 1.2 Upgrade From RPRM (RealPresence Resource Manager)
    - 1.2.1 Option 1 Manually add the RPRM address via Provisioning Server
    - 1.2.2 Option 2 Automatic Provisioning Mode
    - 1.2.3 <u>Software:</u>
  - 1.3 Upgrade From PDMS-E

# Poly Studio - The USB video bar built for small rooms

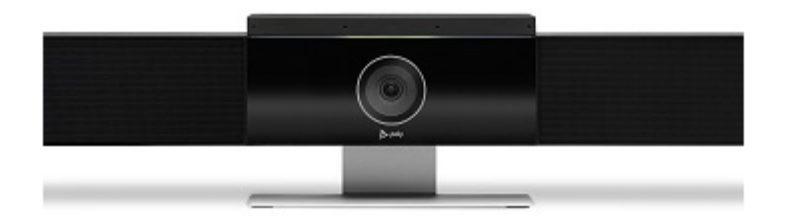

# Introduction

The Studio USB can be upgraded three different ways

- 1. From the Companion Application that can be downloaded from the Poly Support Site
- 2. PDMS-E
- 3. RPRM (RealPresence Resource Manager)

# Upgrading using the Companion Application

## **Installing the Companion Applications**

• Go to Polycom Support Site and download the Companion Application Software. You can find the latest build here  $\rightarrow$ 

https://support.polycom.com/content/support/northamerica/usa/en/support/video/companion/companion.html

• Install the Companion Application on to your local PC or Laptop

### Download the Latest Studio USB Software

• Go to Polycom Support Site and download the Companion Application Software. You can find the latest build here  $\rightarrow$ 

https://support.polycom.com/content/support/northamerica/usa/en/support/peripherals/polycom-studio.html

#### **Running the Companion Application**

- Run the Companion Application.
- Verify the version of Companion Application Software. Make sure it is the latest build.
- Click on the Computer logo in the upper left-hand corner and select About

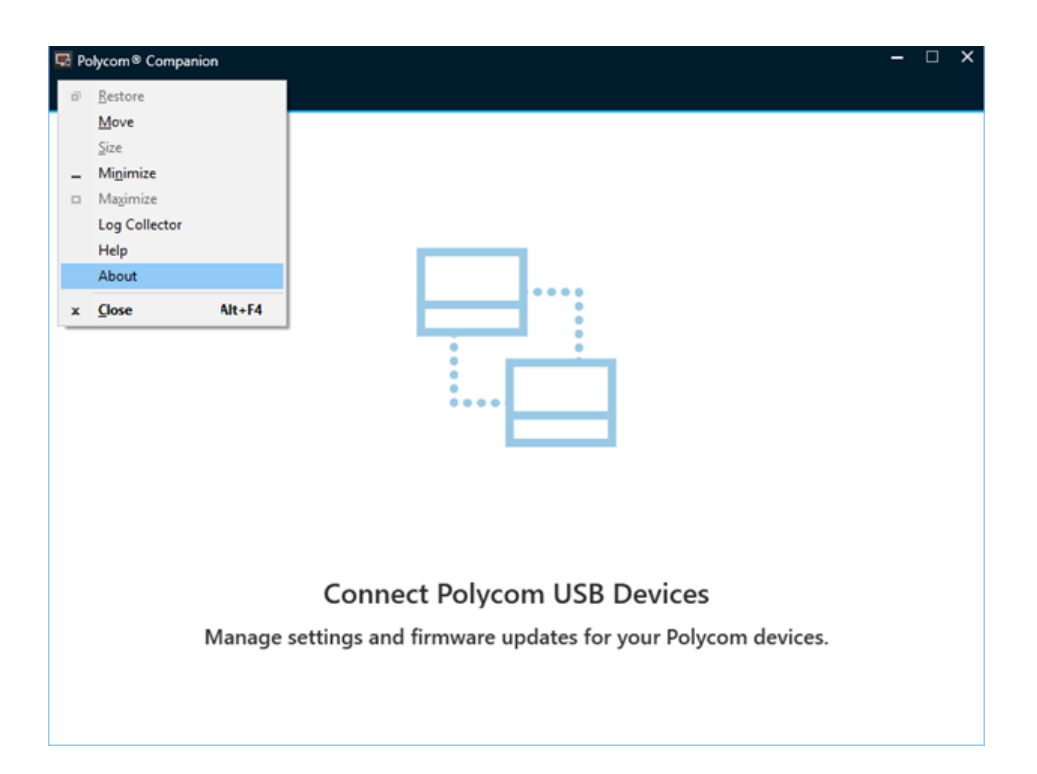

• The latest build I am using us 1.5.0.14741

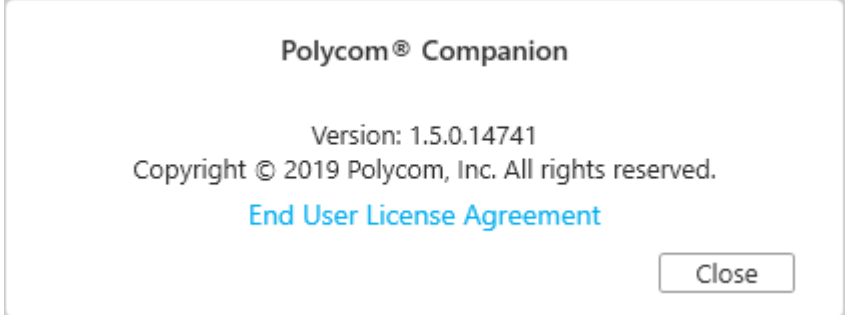

# **Connecting the Poly Studio**

- Connect the USB Cable from the Poly Studio to the PC or Laptop.
- Verify that the Companion Software sees the Poly Studio as shown below:

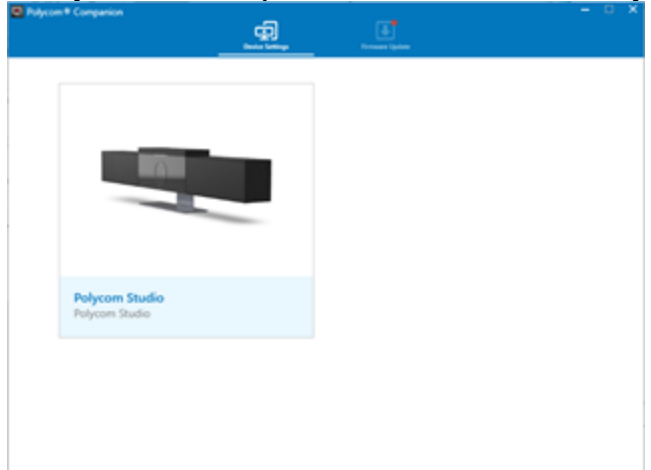

- If the device is not shown on the Polycom Companion software, check the following:
  - Verify the Poly Studio is powered on and the front LED is lit
  - $\circ~$  On the PC, go to Device Manager and see if the camera is recognized under Cameras
- After the Polycom Studio USB video bar connects, the application checks for a new software version from the server automatically. If the app detects a new version, the app displays a red dot on the Firmware Update tab as a reminder.

### **Updating the Software**

• Click the "Firmware Update" tab. The application will show the current and the new version if available

| 💀 Polycom 🕈 Campe   | nian                                            | Envise Latings                      | Province i System                   |                     | - 0 | × |
|---------------------|-------------------------------------------------|-------------------------------------|-------------------------------------|---------------------|-----|---|
| Malor sure your Con | npanion is the latest w                         | mion to gain access to m            | ore device management features. Sug | port Site           |     | × |
| Polycom Stu         | dio                                             |                                     |                                     |                     | ¢   |   |
|                     | Polycom Stu<br>Current Version:<br>New Version: | dio<br>1.1.2.000570<br>1.3.0.000735 | Update from local file              | Update              |     |   |
| -                   | Polycom Rer<br>Current Versioni                 | 99                                  |                                     | Up-To-Dat<br>Option | •   |   |

- Click "Update" to update a Polycom Studio USB video bar or a remote control in active mode
- Enter the admin password to start the update (the default password is Polycom12#\$).

Note:

Do not disconnect the Polycom Studio USB video bar while installing the update. If the Polycom Studio USB video bar disconnects unexpectedly, you must finish the update immediately after reconnecting the Polycom Studio USB video bar.

| Polycom * Companion                            | Example Example A                                  |              | - 0 | × |
|------------------------------------------------|----------------------------------------------------|--------------|-----|---|
| Make sure your Companion is the latest version | to gain access to more device management features. | Support Site |     | × |
| Polycom Studio                                 |                                                    |              | ø   |   |
| Polycom Studio                                 | 12%                                                | Instaling.   |     |   |
| Polycom Remot<br>Current Version: 9            | e                                                  | Up-To-Dat    | ie. |   |

• Application shows the new version number after the update installs.

# **Upgrade From RPRM (RealPresence Resource Manager)**

Poly added support for the Studio in RPRM 10.6.

Simply open the Poly Companion app (for password questions check => here <=), and ensure the Poly Studio is connected to a WiFi Network which can reach the Poly Resource Manager.

## **Option 1 - Manually add the RPRM address via Provisioning Server**

Companion App > Admin Settings > Provisioning Server:

- **Provisioning Mode**: manual
- Server Type Polycom Provisioning Service
- Server Address: The FQDN or IP of the RPRM with /ucservice/
- Username: PlcmSpIp or the changed username set withing RPRM Endpoint > UC Management > UC Management Settings > Provisioning Account Configuration
- **Password**: PlcmSpIp or see above

| ☆ Dashboard                                                                                                    |                         |                     |                              |                |
|----------------------------------------------------------------------------------------------------|-------------------------|---------------------|------------------------------|----------------|
| ut Conference                                                                                                    | Endpoint > Monitor View |                     |                              |                |
|                                                                                                    |                         | MORE-               |                              |                |
| Monitor View                                                                                                    | Status                  | 🔶 Mode 🔶 End        | dpoint Name                  | Model          |
| Endpoint Groups                                                                                                    | ○ <b>▶</b> ⊘ -          |                     | ycomStudio8g19184d8f9cf9     | Polycom Studio |
| Peripherals View                                                                                                    | Polycom  Companion      | _                   |                              |                |
| > Auto Generate Rule                                                                                                    | $\odot$                 | Device Settings     | Firmware Update              |                |
| <ul> <li>Dynamic Management</li> </ul>                                                                                                    | PolycomStudio8g1918     | Provisioning Server |                              |                |
| <ul> <li>Scheduled Management</li> </ul>                                                                                                    | A Carbon                |                     |                              |                |
| <ul> <li>UC Management</li> </ul>                                                                                                    | U Status                | Provisioning Mode:  | Manual                       | ~              |
| Calendar Connector                                                                                                    | 🔹 User Settings         | Server Type:        | Polycom Provisioning Service | ~              |
| Network Device                                                                                                    | 🛠 Admin Settings        | Server Address:     | 10.252.122.65/ucservice      |                |
| Network Topology                                                                                                    | General Settings        | Username:           | PlcmSplp                     |                |
|                                                                                                    | Camera Tracking         | Password:           | PlcmSplp                     |                |
| A User                                                                                                    | Wi-Fi Settings          | Savo                |                              |                |
| Eicense                                                                                                    | Bluetooth               | Jave                |                              |                |
|                                                                                                    | Password Settings       |                     |                              |                |
| A AND A AND | Provisioning Server     |                     |                              |                |

# **Option 2 - Automatic Provisioning Mode**

Companion App > Admin Settings > Provisioning Server:

• **Provisioning Mode** : Auto

Setup a DHCP Option 66 and use the following string

• https://Username:Password@FQDN\_or\_IP\_of\_RPRM/ucservice/

Example https://PlcmSpIp:PlcmSpIp@10.252.122.65/ucservice/

The default Username and Password can be found within RPRM Endpoint > UC Management > UC Management Settings > Provisioning Account Configuration

|                                                        |                                                                                                    |                         | -                                           |                                                                                                    |
|--------------------------------------------------------|----------------------------------------------------------------------------------------------------|-------------------------|---------------------------------------------|----------------------------------------------------------------------------------------------------|
| 👰 DHCP                                                 | Option Name                                                                                                    | Vendor                  | Value                                       |                                                                                                    |
|                                                        | 🕵 066 Boot Server Host Name                                                                                                    | Standard                | https://PlcmSplp:PlcmS                      | plp@10.252.122.65/ucservice                                                                                                    |
| △<br>Address Pool<br>Address Leases<br>▲  Reservations | Reservation Options         General       Advanced         Available Options       049 X Window System Display         0 64 NIS+ Domain Name       064 NIS+ Domain Name |                         | Description ^<br>Array of X W<br>The name o |                                                                                                    |
| Cope Options                                           | ☐ 065 NIS+ Servers<br><u>066 Boot Server Host Na</u><br><     Ⅲ<br>Data entry<br>String value:<br>https://PlcmSplp:PlcmSpl                                              | me<br>p@10.252.122.65/u | A list of IP a<br>TFTP boot { ~<br>>        | 2 - 1102 (Sector Sector 11.00)<br>5 - 5.000<br>5 - 6.00 (S. 10.00-12.000)<br>8 - 10.00 (S. 10.00-12.000)<br>8 - 10.00 (S. 10.00-12.000) |

```
bootp
No.
        Time
              Source Destination
                                                              Protocol Leng
     984 48.932697
                    0.0.0.0
                                          255.255.255.255
                                                               DHCP
                                                                         30
     985 48.933053 10.252.149.120
                                          255.255.255.255
                                                               DHCP
                                                                         39
     987 48.950689
                    0.0.0.0
                                          255.255.255.255
                                                               DHCP
                                                                         3
     988 48.951124
                    10.252.149.120
                                          255.255.255.255
                                                               DHCP
                                                                         3
Frame 988: 392 bytes on wire (3136 bits), 392 bytes captured (3136 bits) c
Ethernet II, Src: Vmware_21:e6:a4 (00:0c:29:21:e6:a4), Dst: Broadcast (ff:
Internet Protocol Version 4, Src: 10.252.149.120, Dst: 255.255.255.255
User Datagram Protocol, Src Port: 67, Dst Port: 68

△ Dynamic Host Configuration Protocol (ACK)

     Message type: Boot Reply (2)
     Hardware type: Ethernet (0x01)
     Hardware address length: 6
     Hops: 0
     Transaction ID: 0x7b8e8ca1
     Seconds elapsed: 0
   Bootp flags: 0x0000 (Unicast)
     Client IP address: 0.0.0.0
     Your (client) IP address: 10.252.149.61
     Next server IP address: 0.0.0.0
     Relay agent IP address: 0.0.0.0
     Client MAC address: Viavideo 4d:8f:9c (00:e0:db:4d:8f:9c)
     Client hardware address padding: 0000000000000000000
     Server host name not given
     Boot file name not given
     Magic cookie: DHCP
   Option: (53) DHCP Message Type (ACK)
   Option: (58) Renewal Time Value
   Option: (59) Rebinding Time Value
   Option: (51) IP Address Lease Time
   Doption: (54) DHCP Server Identifier (10.252.149.120)
   Doption: (1) Subnet Mask (255.255.255.0)
   Option: (3) Router
   Option: (6) Domain Name Server
   △ Option: (66) TFTP Server Name
        Length: 50
        TFTP Server Name: https://PlcmSpIp:PlcmSpIp@10.252.122.65/ucservice
   Option: (255) End
```

#### Software:

Browse to Endpoint > UC Management > Upload Software Updates and select the Polycom Studio from the Endpoint type:

| 🏠 Dashboard                              |                                                    |  |  |  |  |  |
|------------------------------------------|----------------------------------------------------|--|--|--|--|--|
| 🖇 Conference                             | Endpoint > OC Management > Opload Software Opdates |  |  |  |  |  |
| Endpoint                                 |                                                    |  |  |  |  |  |
| Monitor View                             | Endpoint Type: RealPresence Group Series           |  |  |  |  |  |
| Endpoint Groups                          | RealPresence Group Series                          |  |  |  |  |  |
| Peripherals View                         | G Series                                           |  |  |  |  |  |
| Auto Generate Rule                       | Group Series Polycom Studio                        |  |  |  |  |  |
| <ul> <li>Dynamic Management</li> </ul>   | Count: 1 Polycom Phone                             |  |  |  |  |  |
| <ul> <li>Scheduled Management</li> </ul> | EagleEye Cube                                      |  |  |  |  |  |
| <ul> <li>UC Management</li> </ul>        |                                                    |  |  |  |  |  |
| Profiles Deployment                      |                                                    |  |  |  |  |  |
| Configuration Profiles                   |                                                    |  |  |  |  |  |
| Upload Software Updates                  |                                                    |  |  |  |  |  |

Choose the Software file downloaded from the Poly support page and create a new configuration profile based on the software version:

|    | File Name |                                 |      |                       | Version                                  |
|----|-----------|---------------------------------|------|-----------------------|------------------------------------------|
| 0  | polyc     | om-studio-ota_1.1.2_000570      |      |                       | polycom studio-1.1.2-000570              |
| Co | unt: 1    | Upload Software Update          |      |                       |                                          |
|    |           | Software Update File:           | Choo | se File               | No File Chosen                           |
|    |           | Description:                    |      |                       |                                          |
|    |           | Attach to Configuration Profile | 0    | Do not attach to a co | nfiguration profile                      |
|    |           |                                 | ۲    | Create a new configu  | ration profile based on software version |

Add a meaningful description

**Globally Upgrade all devices:** 

Go to Endpoint > UC Management > Profiles Deployment > Endpoint models and select the Polycom Studio

| En  | Endpoint > UC Management > Profiles Deployment |             |                 |                 |  |  |
|-----|------------------------------------------------|-------------|-----------------|-----------------|--|--|
| Glo | bal User Groups                                | Users/Rooms | Endpoint Groups | Endpoint Models |  |  |
| Ð   |                                                |             |                 |                 |  |  |
|     | Endpoint Model Name                            |             |                 |                 |  |  |
| 0   | <u>Trio 8500</u>                               |             |                 |                 |  |  |
| 0   | <u>Trio 8300</u>                               |             |                 |                 |  |  |
| 0   | <u>CX 5500</u>                                 |             |                 |                 |  |  |
| 0   | <u>CX 5100</u>                                 |             |                 |                 |  |  |
| 0   | <u>G7500</u>                                   |             |                 |                 |  |  |
| 0   | Studio X50                                     |             |                 |                 |  |  |
| 0   | Studio X30                                     |             |                 |                 |  |  |
| ۲   | Polycom Studio                                 |             |                 |                 |  |  |

Edit the Endpoint Model and assign the newly added Software

| Ð | /               |                                   |                                   | С |
|---|-----------------|-----------------------------------|-----------------------------------|---|
|   | Endpoi          | Edit Configuration Profile Ass    | sociation for Device Models       |   |
| 0 | Sounds          |                                   |                                   |   |
| 0 | Trio 88         | Configuration Profile Association | Configuration Profile Association |   |
|   |                 |                                   |                                   |   |
| 0 | Trio Vis        |                                   | 2                                 |   |
| 0 | <u>Trio 85(</u> |                                   | studiol                           | ] |
|   |                 |                                   |                                   |   |
| 0 | <u>Trio 83(</u> |                                   | polycom-studio-ota_1.2.0_000686   |   |

Remove any older Firmware assigned

The same steps would be applicable for an individual Test Endpoint via Endpoint > Monitor View > Select the Endpoint in question > Edit > Configuration Profile association

# **Upgrade From PDMS-E**

- Download the Polycom Companion on your PC and connect to the Polycom Studio using a USB Type C connection.
- Configure the Polycom Studio to connect to your WIFI network.

| E Po    | olycom@ Companion   |                 | ×                          |
|---------|---------------------|-----------------|----------------------------|
| $\odot$ |                     | Device Settings | Firmware Update            |
| ▣       | PolycomStudio8g1914 | Wi-Fi Settings  |                            |
| 0       | Status              | Wi-Fi Status:   | On On                      |
| \$      | User Settings       |                 | Connected   10 1.0. i0.108 |
| *       | Admin Settings      | Wi-Fi Name:     |                            |
|         | General Settings    | Autoconnect:    | On On                      |
|         | Wi-Fi Settings      |                 | Join Other Network         |
|         | Bluetooth           |                 | Manage Known Networks      |
|         | Password Settings   |                 |                            |
|         | Provisioning Server |                 |                            |
|         | System Restart      |                 |                            |
|         | Factory Reset       |                 |                            |
|         | Configuration       |                 |                            |
| æ       | Diagnostics         |                 |                            |

• Under the Provisioning Server, set the Provisioning Server Mode to manual and provide your PDMS-E instance details as below.

| E Po | olycom® Companion   | _                   |                                | × |
|------|---------------------|---------------------|--------------------------------|---|
| 0    |                     | Device Settings     | Ermane Update                  |   |
| ₽    | Polycom Studio      | Provisioning Server |                                |   |
| 0    | Status              | Provisioning Mode:  | Manual                         |   |
| \$   | User Settings       | Server Type:        | Polycom Provisioning Service 🗸 |   |
| *    | Admin Settings      | Server Address:     | 1.pdms.plcm.cloud              |   |
|      | General Settings    | Username:           | PicmSpip                       |   |
|      | Wi-Fi Settings      | Password:           | •••••                          |   |
|      | Bluetooth           |                     |                                |   |
|      | Password Settings   | (Save)              |                                |   |
|      | Provisioning Server |                     |                                |   |
|      | System Restart      | 5                   |                                |   |
|      | Factory Reset       |                     |                                |   |
|      | Configuration       |                     |                                |   |
| 2    | Diagnostics         |                     |                                |   |

The Provisioning Service Address, User name and Password is set on PDMS-E:

| ≡                               | ροly   Cloud Serv     | ices   PDMS-E   Lynczone                                                      |
|---------------------------------|-----------------------|-------------------------------------------------------------------------------|
| $\textcircled{\baselinetwidth}$ | Dashboard             | Provisioning Settings                                                         |
|                                 | Device Monitor        | Provisioning Service Address Provisioning Account Download Path Update Schema |
| **                              | Device Groups         | Provisioning Service Address                                                  |
| ľ                               | Profile Configuration |                                                                               |
| Ð                               | Profile Deployment    | Address.                                                                      |
| ٥                               | Resource Files        | Change Address                                                                |
| •                               | Software License      |                                                                               |
| 0                               | Provisioning Settings |                                                                               |

The default Username and Password are PlcmSpIp and can be changed:

# Provisioning Settings

| Provisioning Service Address | Provisioning Account | Download Path | Update Schema |
|------------------------------|----------------------|---------------|---------------|
| Polycom Device Provision     | ing Account          |               |               |
| *Account:                    |                      |               | PlcmSplp      |
| *Password:                   |                      |               |               |
| *Confirm Password:           |                      |               |               |
|                              |                      |               |               |
| Save                         |                      |               |               |

• Once the Polycom Studio connects to the PDMS-E Cloud instance, you should see a green icon next to the provisioning URL.

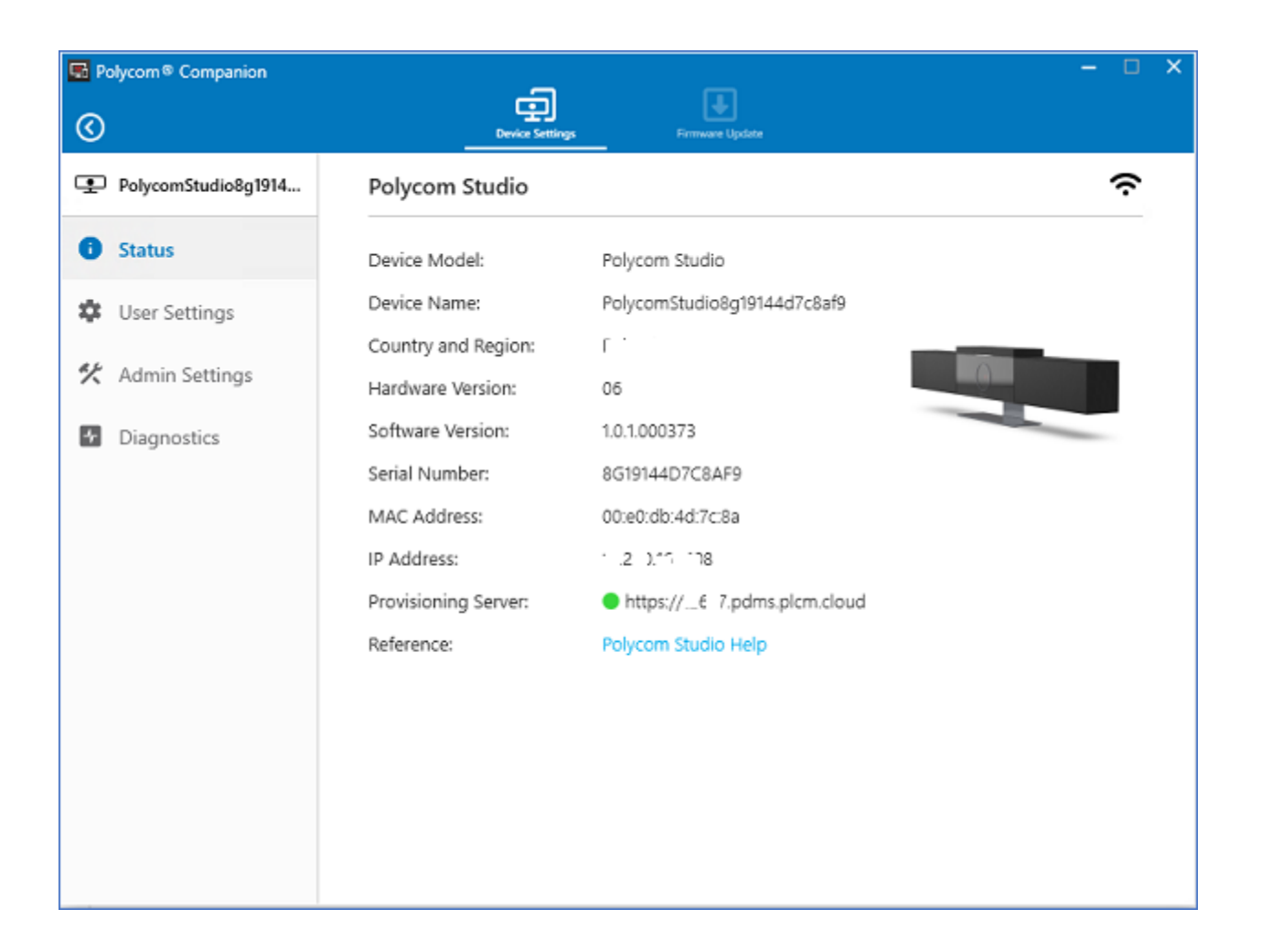

• On PDMS-E console, you should see the Polycom Studio Device under Device Monitor as below.

| 0        | Dashboard                                 | Dev | vice    | Mo   | nito  | r  |          |            |        |           |     |                        |           |        |     |            |               |             |         |           |         |          |                 |
|----------|-------------------------------------------|-----|---------|------|-------|----|----------|------------|--------|-----------|-----|------------------------|-----------|--------|-----|------------|---------------|-------------|---------|-----------|---------|----------|-----------------|
| =        | Device Monitor                            | 01  | Refresi | 16   | + Add | 1  | mport De | rices 🛓    | Expor  | t Devices |     |                        |           |        |     |            |               |             | Q       | Searching |         |          | <b>Y</b> Filter |
| ÷        | Device Groups                             |     |         | Stat | us    |    |          | Device Nar | ne     |           |     | Model                  | Serial Nu | mber   | MAC |            | Public IP     | Private IP  | SIP URI | Site Name | Softwar | e Versio | n               |
| ß        | Profile Configuration                     | 8   | 0       | 14   | 0 0   | 1  |          | PLC'       | 1EO    | 223       |     | VVX 410                | 000       | 3      | 00  | 1023       | 2.45, .163    | 0.1         |         | Crawley   | 5.9.1.0 | 615      |                 |
| Ð        | Profile Deployment                        | 8   | 0       | 94   | 00    | %  |          | PLC        | 1      | 780       |     | RealPresence Trio 8800 | 00^****   | -~~0   | 00  | 80         | 1 .45163      | 1( C ( D1   |         | Crawley   | 5.9.0.1 | 0869     |                 |
| ~        | Deserves Files                            | 8   | 0       | 54   | 0 0   | %  |          | PLC        | F/     | AFA.      |     | RealPresence Trio 8800 | 001       | 'sfa   | 00  | <b>AFA</b> | { 41.1 5.136  | 101 11 102  |         | Feltham   | 5.7.2.3 | 205      |                 |
| U        | Resource Files                            | 8   | 0       | 14   | 00    | \$ |          | PLC        | 85     | BF2       |     | RealPresence Trio 8500 | 64        | 18f2   | 64  | 3F2        | 3.242.1 2.5   | 1052.1 5.91 |         | A r w     | 5.5.2.1 | 1217     |                 |
| 9        | Software License                          | 8   | 0       | 84   | -     |    |          | PolycomSt  | ludiol |           | all | Polycom Studio         | 1.2       | `c8af9 | 00E | C8A        | 1 1.242.012.5 | 10 30 0.108 |         | san       | 1.0.1.0 | 00373    |                 |
| ۱۲<br>۲۲ | Provisioning Settings<br>Management Agent |     |         |      |       |    |          |            |        |           |     |                        |           |        |     |            |               |             |         |           |         |          |                 |

| 0  | Dashboard             | Dev  | vice In  | nages             | Add Device              | Images to Management Agents                        |                                                   |
|----|-----------------------|------|----------|-------------------|-------------------------|----------------------------------------------------|---------------------------------------------------|
| =  | Device Monitor        | A    | labla Da |                   |                         |                                                    |                                                   |
| ** | Device Groups         | Avai | lable De | vice images       |                         |                                                    |                                                   |
| ľì | Profile Configuration |      | Status   | Image Type        | Image Version           | File                                               | Download URL                                      |
| Ð  | Profile Deployment    | 0    | 0        | Polycom<br>Phone  | 5.7.2.3123              | Polycom_UC_Software_5_7_2_3123_AA_Trio8500_release | /swupdate/UCS/Polycom_UC_Software_5_7_2_3123_A    |
| 0  | Resource Files        |      | 0        | Polycom           | 6.3.0.14929             | UC_Software_6_3_0_release_sig_split                | /swupdate/UCS/UC_Software_6_3_0_release_sig_split |
| Ŷ  | Software License      |      |          | Phone             |                         |                                                    |                                                   |
| 0  | Provisioning Settings | •    | 0        | Polycom<br>Studio | studio-1.3.0-<br>000735 | polycom-studio-ota_1.3.0_000735.tar.gz             | /swupdate/UTOPIA/polycom-studio-ota_1.3.0_000735  |
| Tr | Management Agent      |      | Θ        | Polycom<br>Phone  | 5.7.2.3257              | Polycom_UC_Software_5_7_2_3257_AD_Trio8800_release | /swupdate/UCS/Polycom_UC_Software_5_7_2_3257_A    |
| 1  | Monitor View          |      | 0        | Polycom           | 5.9.2.7552              | Poly UC Software 5 9 2 7552 AA Trio8300 release    | /swupdate/UCS/Poly UC Software 5 9 2 7552 AA Tr   |
| 1  | PIN Code              |      |          | Phone             |                         |                                                    |                                                   |
| -  | Scheduled Tasks       | 0    | 0        | Polycom           | 5.7.1.4133              | Polycom_UC_Software_5_7_1_4133_AB_Trio8800_release | /swupdate/UCS/Polycom_UC_Software_5_7_1_4133_A    |
| 1  | Device Images         | )    |          |                   |                         |                                                    |                                                   |
|    | Sites                 |      | Save     | Atum              |                         |                                                    |                                                   |

• Add device image to Management Agents

• Add Configuration Profile

|     | Dashboard             | Profile Configuration > Add Configuration Profile                      |
|-----|-----------------------|------------------------------------------------------------------------|
|     | Device Monitor        | General Information                                                    |
| *** | Device Groups         | * Profile Mode: Polycom Phone Provisioning 🗸                           |
| C   | Profile Configuration | * Profile Name: STUDIO_1.3.1                                           |
| Ð   | Profile Deployment    | * Profile Type: UserDefined                                            |
| ٥   | Resource Files        | Description: Studio 1.3.1 SW                                           |
| P   | Software License      | Configuration Attributes                                               |
| 0   | Provisioning Settings | Software: Polycom Studio                                               |
|     | Management Agent      | Standard Fields Custom Fields Import from File Paste Configuration XML |
|     |                       | Search for attributes to add by typing an attribute name.              |
|     |                       | Select or search attribute in the list                                 |
|     |                       | No matching record data                                                |

• Apply Configuration Profile Association to Polycom Studio device model

|    | Dashboard             | Profile Deployment                                                                                   |
|----|-----------------------|----------------------------------------------------------------------------------------------------|
| ≡  | Device Monitor        | The following tabs sequence is ordered by priority of the conditions from the highest to the lowest. |
| ** | Device Groups         | Device > Site > Device Model > Device Group > Global                                                 |
| ۵  | Profile Configuration | Device Site Device Model Device Group Global                                                         |
| Ð  | Profile Deployment    | 2 Refresh                                                                                            |
| ٥  | Resource Files        | Device Model Name                                                                                    |
| P  | Software License      | COX 700                                                                                              |
| 0  | Provisioning Settings | <u>CX 5100</u>                                                                                       |
| 0  | rionalaning octainge  | <u>CX 5500</u>                                                                                       |
| 77 | Management Agent      | EagleEyo Cube                                                                                        |
|    | Citer                 | Polycom Studio                                                                                       |
|    | Sites                 | RealPresence Trio 8503                                                                               |
|    |                       | RealPresence Trio 8800                                                                               |
|    |                       | RealPresence Trio Visual+                                                                            |
|    |                       | SoundPoint IP 321                                                                                    |
|    |                       | SoundPoint IP 331                                                                                    |
|    |                       | SoundPoint IP 335                                                                                    |

| > | Polycom Studio                                                    |       |
|---|-------------------------------------------------------------------|-------|
| ſ | Profile                                                           |       |
|   | Configuration Profile Association                                 |       |
|   | STUDIO_1.3.1                                                      | - Add |
|   | AUTO_GEN_SW_PROFILE_polycom-studio-ota_1.3.0_000735.tar<br>Studio |       |
|   | Studio_1.0.1                                                      |       |
|   | STUER_1.3.1                                                       |       |
|   | Studio                                                            |       |
|   |                                                                   |       |
|   | Update Return                                                     |       |
|   |                                                                   |       |
|   |                                                                   |       |

• Select Execute the task Now or schedule a future time to apply the software upgrade

| This ch           | ange could impac    | t 9 device(s).                  | You can app   | ly the chan | ge now and reboot |
|-------------------|---------------------|---------------------------------|---------------|-------------|-------------------|
| the dev<br>change | take effect at the  | , or you can s<br>next provisio | ning interval | ication now | and wait for the  |
|                   |                     |                                 |               |             |                   |
| Exec              | ute the Task Now    |                                 |               |             |                   |
| OExec             | ute the Task at a f | uture Time                      |               |             |                   |
| 07-0              | 7-2020              | 18                              | × 06          | ~           |                   |